# ibcoscomputers

## Removing Inactive Customer Accounts

In order to remove inactive customer accounts the CRM/Sales Prospecting module must be licenced.

An Inactive customer is defined as an account that has not traded in the last 48 months.

## Step 1 - Create a Market Analysis Code for Inactive Accounts

(System Management, Prospect Data, Market Analysis Codes)

Insert a new code to be used to indicate inactive customers.

| 🕻 Analysis Code File Maintenance - Amend Mode |                     |   |  |  |
|-----------------------------------------------|---------------------|---|--|--|
| Details                                       |                     |   |  |  |
|                                               |                     | 1 |  |  |
|                                               |                     |   |  |  |
|                                               |                     |   |  |  |
| Analysis Code:                                | CUINA               |   |  |  |
| ,                                             |                     |   |  |  |
| Description                                   | land the Outline of | - |  |  |
| Description:                                  | Jinactive Customer  |   |  |  |
|                                               |                     |   |  |  |
|                                               |                     |   |  |  |
|                                               |                     |   |  |  |
|                                               |                     |   |  |  |
|                                               |                     |   |  |  |
|                                               |                     |   |  |  |
|                                               |                     |   |  |  |
|                                               |                     |   |  |  |
| OK Cancel                                     |                     |   |  |  |
|                                               |                     |   |  |  |

## Step 2 – Update the Company Control File

(System Management, Set-Up and Security, Company Control File)

Enter in "Amend" mode in order to store the changes made.

On the "CRM" tab, select "Reporting".

Enter the new analysis code against Inactive.

**Note**: other codes including those for Improving and Declining Activity also need to be created and entered here.

## ibcoscomputers gold fact sheet

| G Reporting - Amend |               |                   |     | ×                                   |
|---------------------|---------------|-------------------|-----|-------------------------------------|
| <u>M</u>            | <u>Ionths</u> | <u>Analysis C</u> | ode | 2                                   |
| New:                | 6             | CUNEW             |     | New Customer                        |
| Active:             | 12            | CUACT             |     | Active Customer                     |
| Inactive:           |               | CUINA             |     | Inactive Customer                   |
| At Risk:            | 36            | CURIS             |     | Customer at Risk                    |
| Lapsed:             | 42            | CULAP             |     | Lapsed Customer                     |
| Inert:              |               | CUINR             |     | Inert Customer                      |
| Improving Activity: |               | IMAC              |     | Improving Activity                  |
| Declining Activity: |               | DEAC              |     | Declining Activity                  |
|                     |               |                   |     |                                     |
| Improving Turnover: |               | IMTO*             |     | Codes W,P,J,O exist for replacing * |
| Variance%:          | 0             |                   |     |                                     |
| Declining Turnover: |               | DETO*             |     | Codes W,P,J,O exist for replacing * |
| Variance%:          | 0             |                   |     |                                     |
|                     |               |                   |     |                                     |
|                     |               |                   |     |                                     |
| OK Cancel           |               |                   |     |                                     |

## Step 3 - Run the Opportunity Report

(CRM/Sales Prospecting, CRM Opportunity/Penetration)

Select a Report Type of "**Opportunity**" from the Options tab.

Make sure that "Update Activity Analysis Codes?" is set to 'Yes'.

| G CRM Customer Analysis Report Print   |                                 |  |  |  |  |
|----------------------------------------|---------------------------------|--|--|--|--|
| Options Opportunity Penetration Prospe | ects Activity Market Lost Print |  |  |  |  |
|                                        |                                 |  |  |  |  |
| Department:                            |                                 |  |  |  |  |
| Dopartition                            |                                 |  |  |  |  |
| Salos or Margin:                       |                                 |  |  |  |  |
| Sales of Margin.                       |                                 |  |  |  |  |
| la alcula Darfis Orders                |                                 |  |  |  |  |
| Include Pretix Codes:                  |                                 |  |  |  |  |
| Exclude Prefix Codes:                  |                                 |  |  |  |  |
|                                        | ×                               |  |  |  |  |
| Update Activity Analysis Codes?:       | Yes 💌                           |  |  |  |  |
| Update Turnover Analysis Codes?:       | No 🚽 No of Months: 12           |  |  |  |  |
|                                        |                                 |  |  |  |  |
|                                        |                                 |  |  |  |  |
|                                        |                                 |  |  |  |  |
|                                        |                                 |  |  |  |  |
|                                        |                                 |  |  |  |  |
| OK Cancel Save Reset Default           |                                 |  |  |  |  |
|                                        |                                 |  |  |  |  |

**Note:** this report can take some time to run as 4 years of data are checked.

## ibcoscomputers gold fact sheet

When the report is printed the section for Inactive accounts will give an indication of which accounts have been updated with the Inactive market analysis code. These should be checked before continuing.

## Step 4 - Create a Mailshot Extract

(CRM Sales Prospecting, CRM Extract / Print Mailshot)

A mailshot extract needs to be produced covering only those customers with the Inactive market analysis code set.

Select an Extract Type of "Customers/Prospects".

Use the "Insert" option to create a new extract.

In the "Customer Parameters" section select only the Inactive market analysis code in the "Include Analysis Code" section.

| G Customer Parameters  |           | ×   |
|------------------------|-----------|-----|
| SELECTIONS             | FROM      | то  |
| Customer Accounts:     | ALL       |     |
| Customer Name:         | ALL       |     |
| Representative:        | ALL       |     |
| Area:                  | ALL       |     |
| Mail Sort Code:        | ALL       |     |
| Outlet Type:           | ALL       |     |
|                        |           |     |
| Include Post Codes:    | ALL       |     |
| Include Analysis Code: | CUINA     | AND |
| Exclude Analysis Code: | NONE      |     |
| Contact Name Type:     | · · · · · |     |
| Customer/Prospects:    | BOTH      |     |
| OK Cancel Default      |           |     |

Defaults can be selected for all other options.

From the "Options" menu, select "Extract Customers".

The extracted list may be seen from the "Inc/Exc Customers" option.

| G Custome | er Insert Mod | e            |                              |              |          |             |
|-----------|---------------|--------------|------------------------------|--------------|----------|-------------|
| Extract ( | Code:         | INACT        |                              |              |          | 7 Customers |
| Details:  |               | inactive a   | ccounts                      |              |          | 7 Included  |
|           |               |              |                              |              | Create   | ed By:      |
|           |               |              |                              |              | On:      | 14/10/2009  |
|           |               |              |                              |              | At:      | 15:24       |
|           |               | ,            |                              |              |          |             |
| Address   | 10 Th         | e Crescent   |                              | <br>Postcode | BH24 5LH | _           |
|           | Farnb         | orough       |                              | Phone No.    |          |             |
|           | Hants         | 3            |                              | Mail Sort    |          |             |
|           |               |              |                              | Sales Rep    | GO       |             |
| Cust      |               | Short Name   | Full Name                    |              |          |             |
| 1006      |               | SMITHRJ      | RJSMITH                      |              | Yes      |             |
| 1207      |               | SMITHPETE    | Pete Smith                   |              | Yes      |             |
| 1226      |               | PALMER       | Palmer Ltd                   |              | Yes      |             |
| 8001      |               | HIGHLAND     | Highland Finance             |              | Yes      |             |
| 8003      |               | AYLES        | Aylesbury District Council   |              | Yes      |             |
| 9000      |               | SMITHNELSO   | Smith Nelson & Co.           |              | Yes      |             |
| 9001      |               | MIDLAND      | Midland Shires Farmers       |              | Yes      |             |
|           |               | I            |                              |              |          |             |
|           |               |              |                              |              |          |             |
|           |               |              |                              |              |          |             |
|           |               |              |                              | 0            |          |             |
| OK        | Exc Al        | I Inc All Ex | clude Include <u>Exc Cus</u> | nc Cus       |          |             |

It is recommended that this list be double-checked against the Opportunity Report before proceeding.

## Step 5 – Convert all Customers Listed to Prospects

(System Management, Prospecting, Mass prospect Modifications)

Convert all customers produced by the mailshot to prospect accounts.

Enter the Extract Code produced in step 4.

Change the "Action Type" to "Change Customer to Prospect".

## ibcoscomputers

| G Prospect Mass Deletion/Upd  | ate p. 25/1 POOLE                    |                               |         |             |
|-------------------------------|--------------------------------------|-------------------------------|---------|-------------|
| Select the extract code as    | s the basis for this selection. This | s is done using               |         |             |
| Extract / Print Mailshot in ( | prospecting. Then choose the ac      | tion required.                |         |             |
| · .                           |                                      |                               |         |             |
| Extract Code:                 | INACT                                |                               |         | 7 Customers |
|                               |                                      |                               |         | 7 Included  |
| Details:                      | inactive accounts                    |                               | Created | By :        |
|                               |                                      |                               | On :    | 14/10/2009  |
|                               |                                      |                               | At :    | 15:24       |
|                               |                                      |                               |         |             |
|                               |                                      |                               |         |             |
| Action Type :                 | Change Customer to Prosp             | ect 🗾                         |         |             |
|                               |                                      |                               |         |             |
|                               |                                      | <u></u>                       |         |             |
|                               |                                      |                               |         |             |
| PROCESSING DETAILS            |                                      |                               |         |             |
| I racking records removed     | •                                    | Analysis records removed/upda | ted:    |             |
| Prospect Tracking recs rer    | noved:                               | Prospect Master records remov | ed:     |             |
| Customers changed to Pro      | ospects:                             | Custs NOT changed to Prospec  | ts:     |             |
|                               |                                      |                               |         |             |
|                               |                                      |                               |         |             |

Ensure that the count matches the expected number.

#### Step 6 – Delete the Prospect Accounts

(System Management, Prospecting, Mass prospect Modifications)

If required these prospect accounts can now be deleted to remove them completely.

Enter the extract code then select "Delete Prospects Totally".

| G Prospect Mass Deletion/Up                                                 | date                    |                                                          | X           |  |  |
|-----------------------------------------------------------------------------|-------------------------|----------------------------------------------------------|-------------|--|--|
| Select the extract code as the basis for this selection. This is done using |                         |                                                          |             |  |  |
| Extract / Print Mailshot in                                                 | prospecting. Then choos | the action required.                                     |             |  |  |
|                                                                             |                         |                                                          |             |  |  |
| Extract Code:                                                               | INACT                   |                                                          | 7 Customers |  |  |
|                                                                             |                         |                                                          | 7 Included  |  |  |
| Details:                                                                    | inactive accounts       | Created By                                               | 1           |  |  |
|                                                                             |                         | On :                                                     | 14/10/2009  |  |  |
|                                                                             |                         | At :                                                     | 15:29       |  |  |
|                                                                             |                         |                                                          |             |  |  |
|                                                                             |                         |                                                          |             |  |  |
| Action Type :                                                               | Delete Prospects T      | tally                                                    |             |  |  |
|                                                                             |                         | Record Counts Displayed Below - Do You Want To Continue? |             |  |  |
|                                                                             | Γ                       | Yes   No                                                 |             |  |  |
|                                                                             |                         |                                                          |             |  |  |
| PROCESSING DETAILS                                                          | ∋÷                      |                                                          |             |  |  |
| Tracking records removed                                                    | d: r                    | Analysis records removed/updated: 14                     |             |  |  |
| Prospect Tracking recs re                                                   | emoved: 7               | Prospect Master records removed: 7                       |             |  |  |
| Customers changed to P                                                      | rospects:               | Custs NOT changed to Prospects:                          |             |  |  |
|                                                                             |                         |                                                          |             |  |  |
| OK Cancel                                                                   |                         |                                                          |             |  |  |

Again, be sure to check the expected numbers before proceeding.